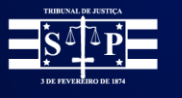

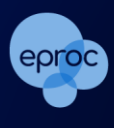

# "CUSTAS PROCESSUAIS"

Juizado Especial Cível

#### Custas Iniciais e Intermediárias

Tendo em vista que nos Juizados Especiais Cíveis em primeiro grau de jurisdição não há recolhimento prévio de custas, taxas e despesas processuais (<u>Lei nº 9.099/1995</u>), todas os itens de recolhimento gerados no curso do processo constarão na tela "Custas Processuais" com a configuração "tachada", indicando que estão desobrigados de serem recolhidos.

| Custas Processuais 0                                                                                                    |                 |                       |                                                                                                  |                            |                  |                   |              |                         |                |  |  |  |
|----------------------------------------------------------------------------------------------------|-----------------|-----------------------|--------------------------------------------------------------------------------------------------|----------------------------|------------------|-------------------|--------------|-------------------------|----------------|--|--|--|
| Valor da causa: <b>R\$ 5.000,00</b><br>Competência/Classe: <b>Juizado Especial Cível / DESPEJO</b>                                                     |                 |                       |                                                                                                  |                            |                  |                   |              |                         |                |  |  |  |
| Parte                                                                                                    |                 |                       |                                                                                                  |                            |                  |                   |              |                         |                |  |  |  |
| PARTE ATIVA TESTES SGP (principal) - AUTOR         Situação da justiça gratuita: Não requerida         Situação do CPF/CNPJ da parte: Não identificada |                 |                       |                                                                                                  |                            |                  |                   |              |                         |                |  |  |  |
| Guias<br>Não existem guias a serem exibidas<br>Itens de recolhimento                                                                                   |                 |                       |                                                                                                  |                            |                  |                   |              |                         |                |  |  |  |
|                                                                                                    | ID              | Data                  | Item                                                                                             |                            | Qtd              | Valor             | Efetivado    | Memória de<br>cálculo   | Ações          |  |  |  |
| 7                                                                                                    | <del>2932</del> | <del>24/02/2025</del> | <del>TJSP - Taxa Judiciária - Inicial - Açõ<br/>Cíveis</del>                                     | es                         | <del>1,00</del>  | <del>185,10</del> |              | Detalhes                |                |  |  |  |
| £                                                                                                    | <del>2933</del> | <del>24/02/2025</del> | <del>TJSP - Carta registrada unipaginada</del><br><del>AR digital gerada nos processos dig</del> | <del>a com</del><br>gitais | <del>1,00</del>  | <del>32,75</del>  |              | Detalhes                |                |  |  |  |
|                                                                                                    |                 |                       |                                                                                                  |                            |                  |                   |              |                         | R\$ 0,00       |  |  |  |
|                                                                                                    |                 |                       | Guia para <u>R</u> ecurso inominado                                                              | Guia p                     | ara <u>Aç</u>    | jravo             | Incluir cond | ução <u>O</u> ficial de | Justiça        |  |  |  |
|                                                                                                    |                 |                       |                                                                                                  | Incl                       | uir <u>I</u> ter | n de reco         | olhimento    | Gerar <u>G</u> uia      | <u>F</u> echar |  |  |  |

Descrição da imagem: janela "Custas Processuais" com destaque na situação da justiça gratuita como "Não requerida" e nos itens de recolhimento gerados pela distribuição da inicial com a configuração tachado.

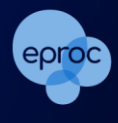

## Atenção

Independentemente dos processos em primeiro grau dos Juizados Especiais Cíveis estarem desobrigados de recolhimento prévio de custas, taxas e despesas processuais (Lei nº 9.099/1995), o advogado deverá cadastrar todos os itens de recolhimento referentes às suas solicitações de serviços ou diligências.

L......

### Guia para Recurso Inominado

Nos casos de interposição de "Recurso Inominado" em que a parte <u>não seja beneficiária da Justiça</u> <u>Gratuita</u>, as custas do preparo compreenderão todas as despesas processuais, inclusive aquelas dispensadas em primeiro grau de jurisdição (Artigo 54, § Único da <u>Lei 9.099/95</u>).

Assim, para gerar a respectiva guia, o advogado deverá, na tela de "Custas Processuais" do processo, clicar no botão "Guia para Recurso Inominado"

| Custas Processuais                                                             |                              |                                         |                                          |                        |                                     |                        |                 |                        |                 |                                   | 0                             |
|--------------------------------------------------------------------------------|------------------------------|-----------------------------------------|------------------------------------------|------------------------|-------------------------------------|------------------------|-----------------|------------------------|-----------------|-----------------------------------|-------------------------------|
|                                                                                |                              |                                         |                                          |                        |                                     |                        |                 |                        |                 |                                   | U                             |
| Nº do processo<br>4000254-61.2025.8.26.0960                                    | Classe da ação: 🔄<br>DESPEJO | Competência 📄<br>Juizado Especial Cível | Data de autuação:<br>25/02/2025 12:23:03 | Situação               |                                     |                        |                 |                        |                 |                                   |                               |
| Órgão Julgador: 📄<br>Juízo Titular 1 da VaraTeste                              | Juiz(a):                     | TESTE                                   |                                          |                        |                                     |                        |                 |                        |                 |                                   |                               |
| Lembretes 🎤 📄 Novo                                                             |                              |                                         |                                          |                        |                                     |                        |                 |                        |                 |                                   |                               |
| Valor da causa: <b>R\$ 50</b> .                                                | .000,00<br>Ivizada Espas     | ial Circl / DESDE IO                    |                                          |                        |                                     |                        |                 |                        |                 |                                   |                               |
| Competencia/Classe:                                                            | Juizado Espec                | Iai Civei / DESPEJO                     |                                          |                        |                                     |                        |                 |                        |                 |                                   |                               |
| Parte                                                                          |                              |                                         |                                          |                        |                                     |                        |                 |                        |                 |                                   |                               |
| VINICIUS ZONTA GON (principa                                                   | al) - AUTOR                  |                                         |                                          |                        |                                     |                        |                 |                        |                 |                                   | ~                             |
| Situação da justiça gratuita: <b>Não</b> i<br>Situação do CPF/CNPJ da parte: : | requerida<br>3 -69 Regul     | ar                                      |                                          |                        |                                     |                        |                 |                        |                 |                                   |                               |
| Guias                                                                          |                              |                                         |                                          |                        |                                     |                        |                 |                        |                 |                                   |                               |
| Não existem guias a serem exibio                                               | las                          |                                         |                                          |                        |                                     |                        |                 |                        |                 |                                   |                               |
| Itens de recolhimento                                                          |                              |                                         |                                          |                        |                                     |                        |                 |                        |                 |                                   |                               |
| ID Data                                                                        |                              |                                         | н                                        | em                     |                                     |                        | Qtd             | Valor                  | Efetivado       | Memória de cálculo                | Ações                         |
| 1 4847 <del>25/02/2025</del>                                                   | TJSP - Taxa J                | ludiciária - Inicial - Ações Cíve       | is                                       |                        |                                     |                        | <del>1,00</del> | 750,00                 |                 | Detalhes                          |                               |
| 2 4040 25/02/2025                                                              | TJSP - Carta I               | registrada unipaginada com J            | <del>R digital gerada nos process</del>  | <del>os digitais</del> |                                     |                        | <del>1,00</del> | <del>32,75</del>       |                 | Detailhes                         |                               |
|                                                                                |                              |                                         |                                          |                        |                                     |                        |                 |                        |                 |                                   | R\$ 0,00                      |
|                                                                                |                              |                                         |                                          |                        | Guia para <u>R</u> ecurso inominado | Guia para <u>A</u> gra | vo Inclui       | r condução <u>O</u> fi | cial de Justiça | Incluir Item de recolhimento Gera | r <u>G</u> uia <u>V</u> oltar |

Descrição da imagem: janela "Custas Processuais" com destaque para o botão "Guia para recurso Inominado"

Será aberta a janela "Gerar custas para recurso inominado", onde deverá selecionar entre as opções:

- Gerar guia para Recurso inominado com base no valor da causa: o sistema calcula automaticamente o valor do preparo levando em consideração o valor da ação.
- Gerar guia para Recurso inominado com base no valor da condenação: nessa opção, o advogado deverá informar o valor da condenação no campo próprio. Com isso, o

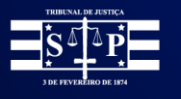

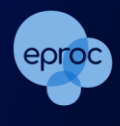

sistema calcula automaticamente o valor do preparo levando em consideração o valor da condenação informado.

Selecionada a opção, clicar em "Gerar guia para Recurso Inominado" para gerar a guia.

| Gerar custas para recursos inominados                                                                                                    | ?   |
|----------------------------------------------------------------------------------------------------|-----|
| Nova guia para recurso inominado                                                                                                    | _   |
| Comunicado CG nº 1530/2021       Comunicado CG nº 1530/2021: Na int         Atenção: agora os itens de recolhimento referentes as custas e ao preparo são lançados na mesma gu         Escolha uma opção: | ia  |
| <ul> <li>Gerar guia para Recurso Inominado com base no valor da causa</li> <li>Gerar guia para Recurso Inominado com base no valor da condenação</li> </ul>                                               |     |
| Gerar guia para Recurso Inominado                                                                                                    |     |
| Eech                                                                                                    | har |

Descrição da imagem: janela "Gerar custas para recurso inominado" com destaque nas opções para base de cálculo e no botão "Gerar guia para Recurso Inominado".

Uma vez gerada a guia de Recurso Inominado e <u>não sendo a parte beneficiária da justiça gratuita</u>, todas os outros "Itens de Recolhimento" cadastrados durante o curso do processo e que ainda estavam pendentes de recolhimento devido ao rito próprio dos JECs, serão habilitados para pagamento (perderão o tachado) na seção "Guias" em uma só guia (boleto único), a qual conterá a taxa judiciária, as custas geradas no curso do processo, mais as custas relativas ao recurso inominado.

| Custas Pro                           | ocessuais                                          |                                 |                                         |                                          |                         |                                     |                          |                                             |                                      | (                                |
|--------------------------------------|----------------------------------------------------|---------------------------------|-----------------------------------------|------------------------------------------|-------------------------|-------------------------------------|--------------------------|---------------------------------------------|--------------------------------------|----------------------------------|
| Nº do processo<br>4000254-61.20      | 025.8.26.0960                                      | Classe da ação: 📄<br>DESPEJO    | Competência 📃<br>Juizado Especial Cível | Data de autuação:<br>25/02/2025 12:23:03 | Situação<br>MOVIMENTO   |                                     |                          |                                             |                                      |                                  |
| Órgão Julgador: [<br>Juízo Titular 1 | da VaraTeste                                       | Juiz(a): 🔄<br>358 MAGISTRADO TI | ESTE                                    |                                          |                         |                                     |                          |                                             |                                      |                                  |
| - Lembretes 🥜 📄                      | Novo                                               |                                 |                                         |                                          |                         |                                     |                          |                                             |                                      |                                  |
| Valor da ca                          | ausa: <b>R\$ 50.</b> (                             | 000,00                          |                                         |                                          |                         |                                     |                          |                                             |                                      |                                  |
| Competên                             | icia/Classe: J                                     | luizado Especia                 | al Cível / DESPEJO                      |                                          |                         |                                     |                          |                                             |                                      |                                  |
| Parte                                |                                                    |                                 |                                         |                                          |                         |                                     |                          |                                             |                                      |                                  |
| VINICIUS ZON                         | NTA GON (principal                                 | ) - AUTOR                       |                                         |                                          |                         |                                     |                          |                                             |                                      | ~                                |
| Situação da just<br>Situação do CPI  | tiça gratuita: <b>Não re</b><br>F/CNPJ da parte: 3 | equerida<br>69 Regular          | r                                       |                                          |                         |                                     |                          |                                             |                                      |                                  |
| Guias                                |                                                    |                                 |                                         |                                          |                         |                                     |                          |                                             |                                      |                                  |
| Nr Guia                              | Data                                               | Tipo d                          | le guia Si                              | tuação Valor                             | Itens                   | Forma de pagament                   | o Mem                    | ória de cálculo                             | Ações                                |                                  |
| 777                                  | 25/02/2025                                         | Guia Recurso Inomi              | nado Em ab                              | erto R\$ 2.782,7                         | 5 <u>Itens da guia▼</u> | Pagamentos V                        | Detalhes                 | Imprimir   Extr                             | air itens   <u>Cancelar subguias</u> |                                  |
|                                      |                                                    |                                 |                                         |                                          |                         |                                     |                          |                                             |                                      |                                  |
| Itens de reo                         | colhimento<br>ens a serem exibido                  | s                               |                                         |                                          |                         |                                     |                          |                                             |                                      |                                  |
|                                      |                                                    |                                 |                                         |                                          |                         | Guia para <u>R</u> ecurso inominado | Guia para <u>A</u> gravo | Incluir condução <u>O</u> ficial de Justiça | Incluir Item de recolhimento         | Gerar <u>G</u> uia <u>Voltar</u> |

Descrição da imagem: tela "Custas Processuais" com destaque na guia única gerada para pagamento (sem tachado) após a emissão da "Guia para Recurso Inominado", a qual contém também todos os itens de recolhimento gerados durante o curso do processo.

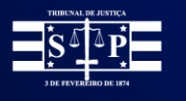

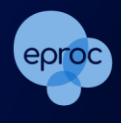

Para que o advogado possa visualizar os itens de recolhimento que compõem o valor total da guia, este deverá clicar em "Itens da guia".

| uias |                                                                                           |      |            |                                                                                                    |                                       |                        |                            | _ |  |  |      |          |          |              |
|------|-------------------------------------------------------------------------------------------|------|------------|----------------------------------------------------------------------------------------------------|---------------------------------------|------------------------|----------------------------|---|--|--|------|----------|----------|--------------|
| Nr G | Buia Data Tipo de guia Situação Valor 👆 Itens Forma de pagamento Memória de cálculo Ações |      |            |                                                                                                    |                                       |                        |                            |   |  |  |      |          |          |              |
|      | 777                                                                                       | 25   | /02/2025   | Guia Recurso Inominado Em aberto R\$ 2.782,75 Itens da guia 🛦 Pagamentos Y Detalhes Imprimir   Extrair itens   Cancelar subguias |                                       |                        |                            |   |  |  |      |          |          |              |
|      |                                                                                           | D    | Data       | Item Qtd Valor Efetivado Memória de cálculo                                                                                      |                                       |                        |                            |   |  |  |      | Ações    |          |              |
| Г    | 1                                                                                         | 4847 | 25/02/2025 |                                                                                                    | TJSP - Taxa Judiciária - Inicial - Aç | ões Civeis             |                            |   |  |  | 1,00 | 750,00   | Detalhes |              |
|      | 2                                                                                         | 4848 | 25/02/2025 |                                                                                                    | TJSP - Carta registrada unipagina     | da com AR digital ger  | ada nos processos digitais |   |  |  | 1,00 | 32,75    | Detalhes |              |
|      | 3                                                                                         | 4849 | 25/02/2025 |                                                                                                    | TJSP - Recurso Inominado em JEO       | C - Preparo - V. Causa |                            |   |  |  | 1,00 | 2.000,00 | Detalhes |              |
|      |                                                                                           |      |            |                                                                                                    |                                       |                        |                            |   |  |  |      |          |          | R\$ 2.782,75 |
|      |                                                                                           |      |            |                                                                                                    |                                       |                        |                            |   |  |  |      |          |          |              |
|      |                                                                                           |      |            |                                                                                                    |                                       |                        |                            |   |  |  |      |          |          |              |

Descrição da imagem: tela "Custas Processuais" com destaque no botão "Itens da Guia" e nos itens que compõem a guia.

Por fim, para prosseguir com o pagamento, clicar em "Pagamentos". Será habilitada uma linha de "subguia" com a descrição da data de emissão, vencimento, valor, a situação e os itens que compõem referida subguia. Nesta linha, o advogado deverá clicar em "Pagamento".

| Guia | uias    |            |                      |            |           |       |                        |           |                    |                 |            |             |                                |                |
|------|---------|------------|----------------------|------------|-----------|-------|------------------------|-----------|--------------------|-----------------|------------|-------------|--------------------------------|----------------|
| Nr   | Guia    | Data       | Tipo de              | guia       | Situação  | Valo  | r Ite                  | ns        | Forma de pagamento | Mer             | nória de c | álculo      |                                | Ações          |
|      | 777     | 25/02/2025 | Guia Recurso Inomina | ido E      | Em aberto | R\$ 2 | 2.782,75 Itens da guia | <b>V</b>  | Pagamentos 🛦       | <u>Detalhes</u> |            |             | Imprimir   Extrair itens   Can | celar subguias |
| Г    | Subguia | Forma      | Emissão              | Vencimento | Paga      | mento | Valor                  | Situaçã   | ão Nosso Número    | CCJ             | ERP        |             | Itens                          |                |
| e    | 56      | ERP        | 25/02/2025           | 07/03/2025 |           |       | R\$ 2.782,75           | Em aberto |                    |                 | 425        | Itens de re | colhimento <b>v</b>            | Pagamento      |
|      |         |            |                      |            |           |       |                        |           |                    |                 |            |             |                                | 1              |

Descrição da imagem: tela "Custas Processuais" com destaque no botão "Pagamentos", na subguia habilitada e no botão "Pagamento" desta.

Ainda, o link da guia também será disponibilizado na seção eventos.

| Evento | 5                   |                                                                      |                                  |            |
|--------|---------------------|----------------------------------------------------------------------|----------------------------------|------------|
| Even   | to Data/Hora        | Descrição                                                            | Usuário                          | Documentos |
| 3      | 25/02/2025 12:27:35 | Link para pagamento - Guia: 777, subguia: 656                        | M363108 Evento não gerou documen | ia         |
| 2      | 25/02/2025 12:27:34 | Juntada - Guia Gerada - VINICIUS ZONTA GON - Guia 777 - R\$ 2.782,75 | M363108 GUIAS DE CUSTAS1         |            |

Descrição da imagem: seção eventos com destaque na guia disponibilizada com o link para pagamento.

Acessado o link da guia, o advogado será remetido para a página do sistema de custas ERP para efetivação do pagamento.

Após o pagamento da guia, selecionar a ação "Movimentar/Peticionar" na capa do processo.

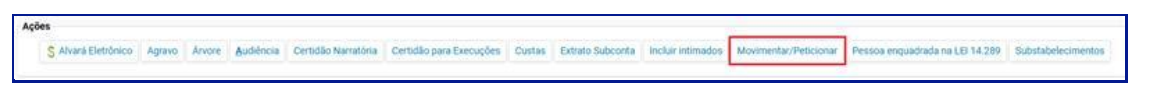

Descrição da imagem: seção "Ações" da capa do processo com destaque para o botão "Movimentar/Peticionar"

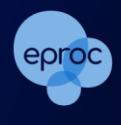

Ao escolher "Recurso Inominado" como evento a ser lançado, o sistema irá apresentar a guia de recurso inominado gerada anteriormente, para selecionar. O advogado deverá anexar o documento do recurso inominado e clicar em "Peticionar" para finalizar o procedimento.

|                          |                                                                    |                                                                                  |                                                                                                    |                                   |                                | Tour Tour                             |
|--------------------------|--------------------------------------------------------------------|----------------------------------------------------------------------------------|----------------------------------------------------------------------------------------------------|-----------------------------------|--------------------------------|---------------------------------------|
|                          |                                                                    |                                                                                  | Assunto                                                                                                    | Autor                             | Réu                            |                                       |
| voces<br>luízo: I        | so: 5013348-09.2022.8.24.00<br>FNSE01JC01                          | 191                                                                              | Espécies de títulos de crédito                                                                              |                                   | JESSAMINE BONACORSO POST       |                                       |
| ento :<br>ECUI<br>Petiçi | a ser lançado:<br>RSO INOMINADO<br>ão em nome de: Nova Pesi        | 508                                                                              | Lister Todog                                                                                                |                                   |                                |                                       |
|                          |                                                                    |                                                                                  |                                                                                                    |                                   |                                |                                       |
|                          | Nr Guia                                                            | Deta                                                                             | Tipo de guia                                                                                                | Parte                             | Guias d<br>Situação            | e recolhimento disponò<br>Valor       |
|                          | Nr Guia<br>8000761                                                 | Deta<br>28/11/2024                                                               | Tipo de guia<br>Guia Recurso Inominado                                                                      | Parte                             | Golea d<br>Situação<br>Baixado | vecolbimento dispon<br>Valor<br>1.223 |
|                          | Nr Guia<br>8000761<br>[-]Documento 1<br>Arquiro<br>Tipo<br>Sicello | Data<br>28/11/2024<br>Escolher arquivo<br>RECURSO INOMINI<br>RECURSO INOMINI     | Tipo de guia<br>Guia Recurso Inominado<br>Adicionar mais Decumentos   Digitar Docu<br>teste pdf 29,0kB      | Parte<br>mento ( Opções Avançadas | Guisa d<br>Situação<br>Baixado | Valor<br>Valor<br>1.222               |
|                          | Nr Guia<br>8000761                                                 | Deta<br>28/11/2024<br>Escolher angulvo<br>RECURSO INOMINU<br>Sem Siglio (Nivel C | Tipo de guia<br>Guia Recurso inominado<br>Adicionar mais Documentos Digitar Docu<br>teste.pdf 29.0kB<br>ADC | Parte<br>mento   Opções Avançadas | Guisa d<br>Situação<br>Baixado | Ustar todos                           |

Descrição da imagem: tela Movimentação Processual com destaque para o campo "Evento a ser lançado", a guia gerada e o tipo de documento "Recurso Inominado"

Ao finalizar o peticionamento do recurso inominado, o sistema irá gerar um evento automático comparando a data de pagamento informada pela instituição financeira e a data de interposição do recurso inominado.

| ventos |                        |                                                                                                    |           |                            |
|--------|------------------------|----------------------------------------------------------------------------------------------------|-----------|----------------------------|
| Evento | Data/Hora              | Descrição                                                                                                    | Usuário   | Documentos                 |
| 83     | 03/12/2024<br>16:31:57 | Expedida/certificada a comunicação eletrônica - Custas recolhidas na data<br>da interposição do Recurso inominado lançado no evento 82 (03/12/2024). Guia:<br>8000761 Situação: Baixado. | SECJE     | Evento não gerou documento |
| 82     | 03/12/2024<br>16:31:57 | RECURSO INOMINADO                                                                                                    | SC0000070 | Recino1                    |

Descrição da imagem: seção Eventos com destaque para os eventos de Recurso Inominado e custas recolhidas.

Caso não tenha sido gerada antecipadamente a guia de recurso inominado, aparecerá uma mensagem na tela da movimentação processual: "Não foram encontradas guias de recolhimento para vincular a este recurso. As guias são emitidas na área de custa do processo."

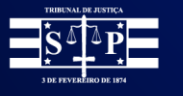

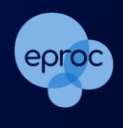

|                                                                                                  | Plasante             | Autor          |
|--------------------------------------------------------------------------------------------------|----------------------|----------------|
| Processo: 5000369-39.2024.8.24.0125                                                              | Duplicata            | DALILA MARTINI |
| Evento a ser lançado:<br>RECURSO INOMINADO<br>Petição em nome de: Nova Pessoa<br>Z ALLAN GOULART | Listar Todo <u>s</u> |                |

Descrição da imagem: tela Movimentação Processual com destaque para o campo "Evento a ser lançado" e a mensagem descrita acima.

Nesta situação, finalizada a movimentação processual, será gerada a guia de Recurso Inominado no painel de custas do recorrente no processo.

### Guia para Agravo

Para gerar a respectiva guia, o advogado deverá, na tela de "Custas Processuais" do processo, clicar no botão "Guia para Agravo".

|                                                                       | Processuais                                            |                                                               |                                         |                                          |                       |        |           |                      |       |
|-----------------------------------------------------------------------|--------------------------------------------------------|---------------------------------------------------------------|-----------------------------------------|------------------------------------------|-----------------------|--------|-----------|----------------------|-------|
| N <sup>4</sup> do proces<br>4000372-3<br>Órgilo Julga<br>Julizo Titul | sso<br>37.2025.8.26.0960<br>dor:<br>lar 1 da VaraTeste | Classe de ação:<br>DESPEJO POR FALTA DE PAGAMENTO<br>Juiz(a): | Competincia <br>Julizado Especial Civel | Data de autuação:<br>10/03/2025 14:48:16 | Situação<br>MOVIMENTO |        |           |                      |       |
| embretes                                                              | novo 🗋 Novo                                            |                                                               |                                         |                                          |                       |        |           |                      |       |
| Valor d                                                               | a causa: R\$ 5                                         | 0.000,00                                                      |                                         |                                          |                       |        |           |                      |       |
| Compe                                                                 | tência/Classe                                          | : Juizado Especial Cível / DE                                 | SPEJO POR FALTA DE                      | PAGAMENTO                                |                       |        |           |                      |       |
| Parte                                                                 |                                                        |                                                               |                                         |                                          |                       |        |           |                      |       |
| BANCO                                                                 | BRADESCO S.A. (pri                                     | ncipal) - AUTOR                                               |                                         |                                          |                       |        |           |                      |       |
| Situação d<br>Situação d                                              | a justiça gratuita: Ni<br>o CPF/CNPJ da part           | o requerida<br>e: 60.746.948/0001-12 Ativa                    |                                         |                                          |                       |        |           |                      |       |
| Guias                                                                 |                                                        |                                                               |                                         |                                          |                       |        |           |                      |       |
| Não exister                                                           | m guias a serem exi                                    | bidas                                                         |                                         |                                          |                       |        |           |                      |       |
| ltens de                                                              | e recolhimento                                         | i.                                                            |                                         |                                          |                       |        |           |                      |       |
|                                                                       | ID                                                     | Data                                                          | Item                                    |                                          | Qtd                   | Valor  | Efetivado | Memoria de cálcul    | Ações |
|                                                                       |                                                        | 5 TJSP Texa Judiciária Inir                                   | tial Ações Civeis                       |                                          | 1,00                  | 750,00 |           | <del>Detailies</del> |       |
| +                                                                     | 5447 10/08/203                                         |                                                               |                                         |                                          |                       |        |           |                      |       |
| 4                                                                     | 5447 10/03/201<br>5448 10/03/201                       | 5 AR Digital                                                  |                                         |                                          | <del>1,00</del>       | 82,75  | Não       | Detailers            |       |

Descrição da imagem: janela "Custas Processuais" com destaque para o botão "Guia para Agravo"

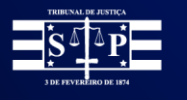

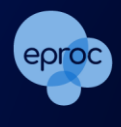

Após o pagamento da guia, para protocolar a petição do agravo, selecionar a ação "Recurso de Medida Cautelar (Agravo)" na capa do processo.

| Ações |                   |        | 1      |           |                     |                         |        |                  |                   |                       |                                 |                    |
|-------|-------------------|--------|--------|-----------|---------------------|-------------------------|--------|------------------|-------------------|-----------------------|---------------------------------|--------------------|
| S     | Alvará Eletrônico | Agravo | Arvore | Audiéncia | Certidão Narratória | Certidão para Execuções | Custas | Extrato Subconta | Incluir intimados | Movimentar/Peticionar | Pessoa enquadrada na LEI 14.289 | Substabelecimentos |
|       |                   |        |        |           |                     |                         |        |                  |                   |                       |                                 |                    |

Descrição da imagem: seção "Ações" da capa do processo com destaque para o botão "Agravo"

Em seguida, selecionar as partes recorrentes. O sistema irá apresentar a guia de recolhimento gerada anteriormente. O advogado deverá anexar o documento do agravo e clicar em "Movimentar para finalizar o procedimento.

| Recurso de Medida                                                                                  | Cautelar                                                                                             |                                                                           |                                                               |          | Mgvimentar<br>Larcelar |
|----------------------------------------------------------------------------------------------------|----------------------------------------------------------------------------------------------------|---------------------------------------------------------------------------|---------------------------------------------------------------|----------|------------------------|
| № do processo<br>5000369-<br>39.2024.8.24.0125<br>Órgão Julgador]<br>Juízo da Juízado Especial Civ | Classe da eção 🛄<br>EXECUÇÃO DE TÍTULO EXTRAJUDICIAL<br>el, Criminal e da Fazenda Pública da Comarca | Competência<br>Juizado Especial Civel<br>Juiz(a):<br>de Itapema Luciano F | Data de autuação:<br>03/12/2024 16:50:35<br>ernandes da Silva | Situação |                        |
| - Selecione a(s) Parte(s) Recorrente                                                               | (s)                                                                                                  |                                                                           |                                                               |          |                        |
|                                                                                                    |                                                                                                    | Partes                                                                    |                                                               |          |                        |
| DALILA MARTINI                                                                                     |                                                                                                    |                                                                           |                                                               |          |                        |
|                                                                                                    | _                                                                                                    |                                                                           |                                                               |          |                        |
| Guias de recolhimento dispon                                                                       | veis                                                                                                 |                                                                           |                                                               |          |                        |
| Nr Gula Data                                                                                       | Tipo de guía Parte Situação Valor<br>o de Medida Caudelar, DALILA MARTINI, Em abarto, 660 8          |                                                                           |                                                               |          |                        |
| 0000703 03/12/2024 Recurs                                                                          | o de meduca Cadienal DALICA MARTINE Elli abello 660/0                                                |                                                                           |                                                               |          |                        |
|                                                                                                    |                                                                                                    |                                                                           |                                                               |          |                        |
|                                                                                                    |                                                                                                    |                                                                           |                                                               |          |                        |
|                                                                                                    |                                                                                                    |                                                                           |                                                               |          |                        |
|                                                                                                    |                                                                                                    | dicionar mais Documentos   Di                                             | pitar Documento   Opcões Avar                                 | rcadas   |                        |
| [-]Documento 1                                                                                     |                                                                                                    |                                                                           |                                                               |          |                        |
| Arquivo: 10 Escolher an                                                                            | guive teste.pdf 29.0kB                                                                               | Uniter Tesla                                                              | Clailer Cam Claile Alfred                                     | 10)      |                        |
| npo.                                                                                               |                                                                                                    | Listar loop                                                               | 2 Siglio:   Sem Siglio (Nive                                  | •        |                        |
|                                                                                                    |                                                                                                    | Confirmar sele                                                            | ção de documentos                                             |          |                        |

Descrição da imagem: tela "Recurso de Medida Cautelar" com destaque na seção de seleção das partes recorrentes, na seção da guia gerada anteriormente e no botão "Movimentar".

Movimentado o processo, o sistema irá distribuir o recurso na Turma de Recursos e gerar nele um evento automático comparando a data de pagamento informada pela instituição financeira e a data de interposição do recurso.

| ventos | ]                      |                                                                                                    |           |                            |
|--------|------------------------|----------------------------------------------------------------------------------------------------|-----------|----------------------------|
| Evento | Data/Hora              | Descrição                                                                                                    | Usuário   | Documentos                 |
| 2      | 03/12/2024<br>17:30:00 | Expedida/certificada a comunicação eletrônica - Custas recolhidas na data da interposição do<br>Recurso de Medida Cautelar (03/12/2024). Guia: 8000786 Situação: Baixado. | SECJE     | Evento não gerou documento |
| 1      | 03/12/2024<br>17:29:59 | Distribuído por sorteio (GTRFNS301)                                                                                                    | SC0000070 | AGRAV01                    |

Descrição da imagem: seção "eventos" do processo na Turma Recursal com destaque no evento gerado pelo sistema acerca do pagamento da guia.

No processo originário, o recurso distribuído aparecerá nos processos relacionados.

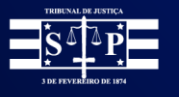

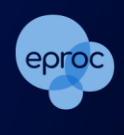

| Consulta Processual - Detalhes do Pr<br>Opção por Juízo 100% Digital                                                                        | rocesso                                                                              |                                          |          |
|----------------------------------------------------------------------------------------------------|--------------------------------------------------------------------------------------|------------------------------------------|----------|
| № do processo         Classe da ação:           5000369-39.2024.8.24.0125         EXECUÇÃO DE TÍTULO E                                      | Competência                                                                          | Data de autuação:<br>03/12/2024 16:50:35 | Situação |
| Órgão Julgador: 📄<br>Juízo da Juizado Especial Cível, Criminal e da Fazenda Públ<br>R Processos relacionados:<br>5000025-31.2024.8.24.0910/ | Juiz(a):<br>Juiz(a):<br>Luciano Fe<br>/SCI Relacionado na TRI RECURSO DE MEDIDA CAUT | mandes da Silva                          |          |

Descrição da imagem: capa do processo originário com destaque no processo relacionado da Turma Recursal.

Também, no processo originário, será lançado evento informando a distribuição do Recurso de Medida Cautelar, ficando seu número registrado nos processos relacionados.

| Eventos |                     |                                                                                                    |           |                            |
|---------|---------------------|----------------------------------------------------------------------------------------------------|-----------|----------------------------|
| Evento  | Data/Hora           | Descrição                                                                                                    | Usuário   |                            |
| 10      | 03/12/2024 17:43:32 |                                                                                                    | SC0000070 | Evento não gerou documento |
| 9       | 03/12/2024 17:29:59 | Comunicação eletrônica recebida - distribuido RECURSO DE MEDIDA CAUTELAR<br>Número: 5000025-31.2024.8.24.0910/SC | SC0000070 | Evento não gerou documento |
| 8       | 03/12/2024 17:29:17 | Juntada - Registro de pagamento - Guia 8000786, Subguia 6000680 - Boleto pago (1/1) Baixado - R\$ 660,86         | SECJE     | CUSTAS1                    |

Descrição da imagem: seção "eventos" do processo originário com destaque no evento de comunicação eletrônica acerca da distribuição do Agravo na turma recursal.

Caso não tenha sido gerada antecipadamente a guia de recurso de medida cautelar (agravo) para a parte recorrente, aparecerá a mensagem na tela de peticionamento do recurso: "Não foram encontradas guias de recolhimento para vincular a este recurso. As guias são emitidas na área de custas do processo."

| Selecione a(s) Parte(s) Recorrente(s)                                     |        |   |  |  |  |  |  |
|---------------------------------------------------------------------------|--------|---|--|--|--|--|--|
|                                                                           | Partes |   |  |  |  |  |  |
| ALLAN GOULART                                                             |        |   |  |  |  |  |  |
| Z DALILA MARTINI                                                          |        |   |  |  |  |  |  |
|                                                                           |        | 1 |  |  |  |  |  |
| Não foram encontradas guias de recolhimento para vincular a este recurso. |        |   |  |  |  |  |  |
| As guias são emitidas na área de custas do processo.                      |        |   |  |  |  |  |  |

Descrição da imagem: tela "Recurso de Medida Cautelar" com destaque na mensagem do sistema.

Neste caso, ao finalizar o peticionamento, o sistema irá distribuir o recurso na Turma de Recursos e a guia respectiva de custas será gerada, ficando disponível o link para pagamento da guia, tanto na tela de custas da parte, quanto nos eventos do Recurso de medida Cautelar.

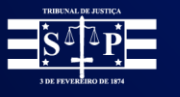

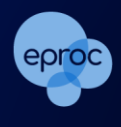

| Val                  | lor da                     | causa:                  | R\$ 1.00                                | 0,00   |              |               |               |              |                 |          |            |                             | _                              |           |
|----------------------|----------------------------|-------------------------|-----------------------------------------|--------|--------------|---------------|---------------|--------------|-----------------|----------|------------|-----------------------------|--------------------------------|-----------|
| Co                   | mpet                       | ência/C                 | lasse: Re                               | ecurs  | os do Ju     | izado         | Espe          | ecial / F    | RECURS          | O DE     | MEDIDA     | CAUTELAR                    | 1                              |           |
| Par                  | rte                        |                         |                                         |        |              |               |               |              |                 |          |            |                             |                                |           |
| DA<br>Situa<br>Situa | LILA<br>ação da<br>ação do | MARTINI<br>justiça grat | (principal)<br>luita:<br>I da parte: 94 | - REC  | ORRENTE      | ~             |               |              |                 |          |            |                             |                                |           |
| Gu                   | ias                        |                         |                                         |        |              |               |               |              | Forma           | de       | Memória    | de                          |                                |           |
| Nr (                 | Guia                       | Data                    | Tipo de                                 | guia   | Situação     | Valor         | Ite           | ens          | pagame          | nto      | cálcul     | D                           | Ações                          |           |
| 800                  | 0787                       | 03/12/202               | Custas<br>Intermedia                    | rias   | Em<br>aberto | R\$<br>660,86 | Itens<br>guia | <u>da</u> ₽  | agamentos       | •        | Detalhes   | Imprimir   E<br>Cancelar su | <u>xtrair itens</u><br>Ibguias |           |
|                      |                            | ID                      |                                         | Data   |              | tem           | Qtd           | i Va         | lor l           | Efetivad | D I        | Memória de cálcu            | olu                            | Ações     |
|                      | 1                          | 3332                    | 5517 03/12                              | /2024  | Prepa        | iro           | 1,            | 00 (         | 560,86          |          | Detalhe    | 85                          |                                | DE 620 00 |
|                      |                            |                         |                                         |        |              |               |               |              |                 |          |            |                             |                                | Ka 000,86 |
|                      | Subg                       | uia Forma               | Emissão                                 | Vencin | nento Pagari | nento V       | /alor         | Situação     | Nosso<br>Número | , ccj    | ERP        | Itens                       | _                              |           |
|                      | 60006                      | 81 ERP                  | 03/12/2024                              | 13/12/ | 2024         | 6             | R\$<br>60,86  | Em<br>aberto |                 | 1        | 1007306368 | Itens de<br>recolhimento▼   | Paga                           | mento     |

Descrição da imagem: tela de custas do processo na Turma Recursal, com destaque na guia gerada.

Será lançado evento de comunicação eletrônica informando que não houve recolhimento de custas no processo originário e que a guia foi criada automaticamente no momento da distribuição do recurso.

| Eventos |                     |                                                                                                    |           |                             |
|---------|---------------------|----------------------------------------------------------------------------------------------------|-----------|-----------------------------|
| Evento  | Data/Hora           | Descrição                                                                                                    | Usuário   | Documentor                  |
| 4       | 03/12/2024 17:43:35 | Expedida/certificada a comunicação eletrônica - Custas: Não houve recolhimento de custas no processo originário. Guia criada<br>automaticamente no momento da distribuição | SECJE     | Evento nilo gerou documento |
| 3       | 03/12/2024 17:43:35 | Link para pagamento - Guia: 8000787, subguia 6000681                                                                                                    | SC0000070 | Evento não gerou documento  |
| 2       | 03/12/2024 17:43:34 | Juntada - Guia Gerada - DALILA MARTINI - Guia 8000787 - R\$ 660,86                                                                                                    | SC0000070 | GUIAS DE CUSTAST            |
| 1       | 03/12/2024 17:43:32 | Distribuido por sorteio (GTRFNS301)                                                                                                    | SC0000070 | AGRAV01                     |

Descrição da imagem: seção "eventos" do processo da Turma recursal, com destaque comunicação de não pagamento da guia e no link da guia gerada para pagamento.

No processo originário, o recurso distribuído aparecerá nos processos relacionados e será lançado evento informando a distribuição do Recurso de Medida Cautelar.

| Eventos |                     |                                                                                                    |    |          |                            |
|---------|---------------------|----------------------------------------------------------------------------------------------------|----|----------|----------------------------|
| Evento  | Data/Hora           | Descrição                                                                                                    |    | Usuário  |                            |
| 10      | 03/12/2024 17:43:32 | Comunicação eletrônica recebida - distribuído RECURSO DE MEDIDA CAUTELAR<br>Número: 5000026-16.2024.8.24.0910/SC | so | C0000070 | Evento não gerou documento |

Descrição da imagem: seção "eventos" do processo originário, com destaque comunicação eletrônica acerca da distribuição do recurso.